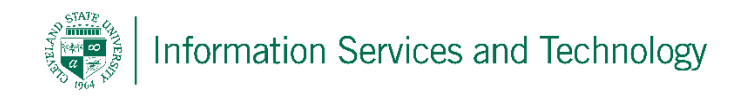

## Flag incoming mail as Junk E-Mail on Engage365 Outlook 2013

There are two ways of flagging incoming as junk mail. Option 1 is to go into the options settings and manually enter the email address or the domain of the mail to be blocked. Option 2 is to open an email and flag that address, cannot flag the domain through this option, as junk mail. Once an address or domain is flagged, any mail coming from that address/domain will automatically be sent to the Junk E-Mail folder, where it can be reviewed, if desired, before being purged.

No matter which option is selected, the mail will be directed to the Junk E-Mail folder which would then need to be emptied as the mail accumulates in it. To empty the Junk E-Mail folder right click on the folder "Junk E-Mail" and select "Empty Folder". Select "Yes" to verify the folder is to be emptied.

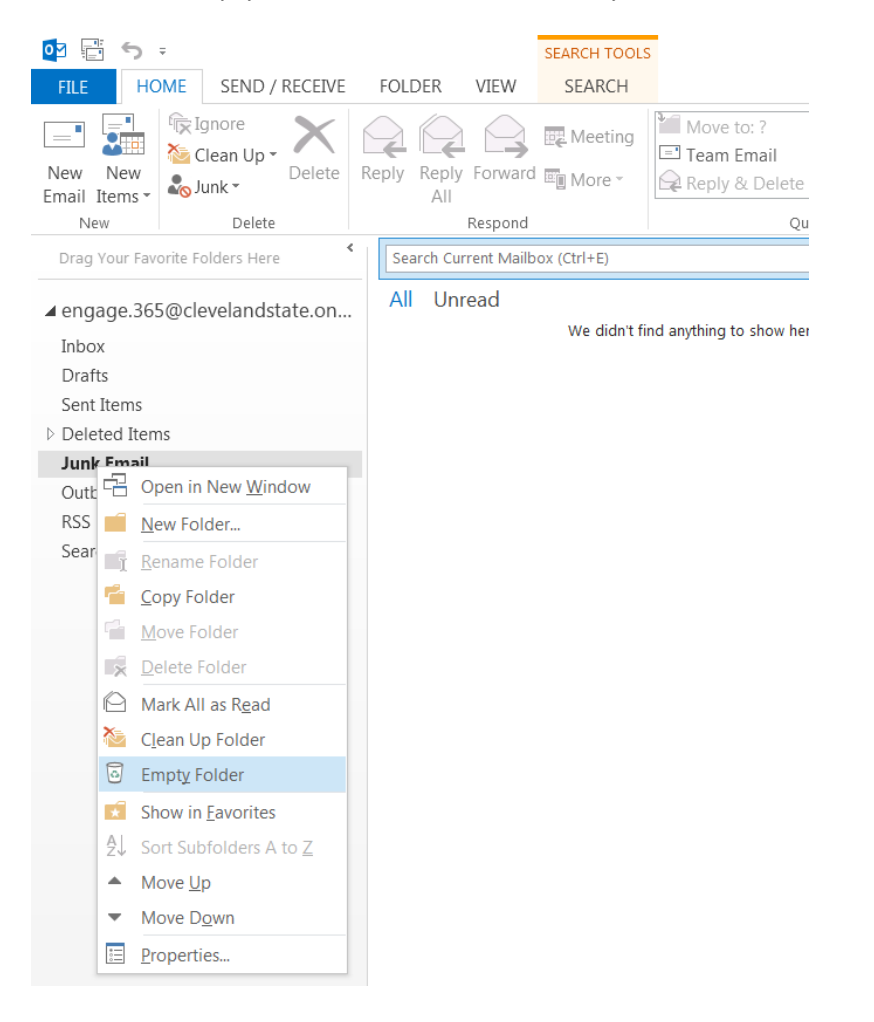

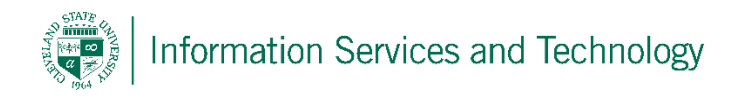

To flag incoming mail as junk mail, Option 1:

Select the "Home" tab and then select "Junk"; then "Junk E-Mail Options"

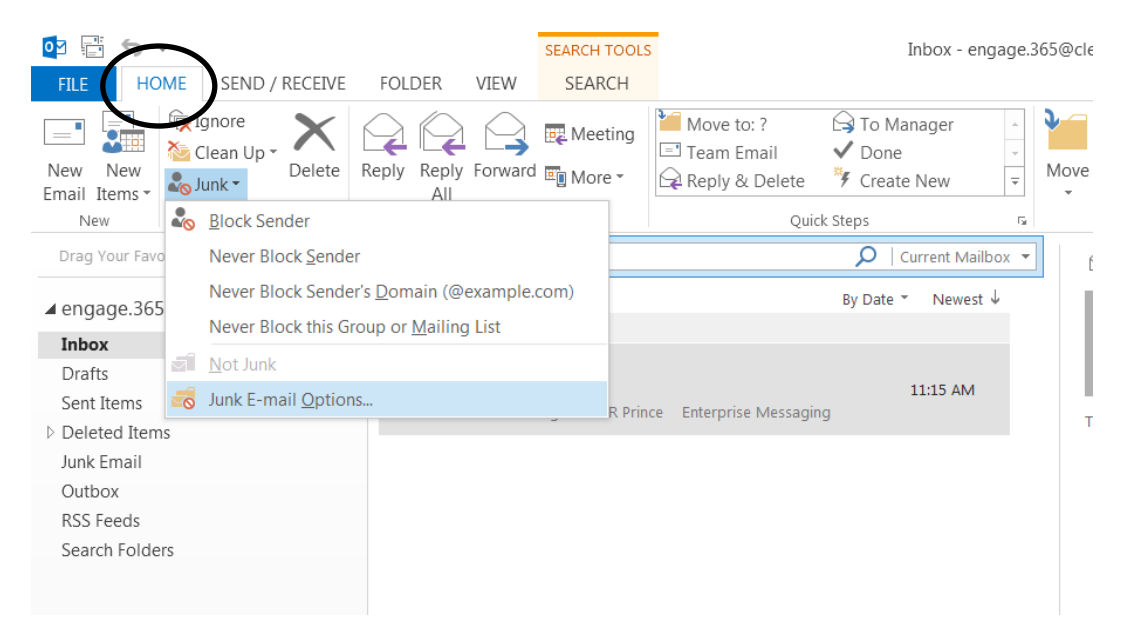

Select "Block Senders" tab; select "Add" button; enter address or domain and select "OK" (repeat this for each address / domain to be entered); select "Apply" and then "OK" when completed.

| Junk E-mail Options - engage.365@clevelandstate.onmicrosoft.c                                             |
|----------------------------------------------------------------------------------------------------|
| Options Safe Senders Safe Recipients Blocked Senders International                                        |
| E-mail from addresses or domain names on your Blocked Senders List will always be treated as junk e-mail. |
| Add                                                                                                    |
| Edit                                                                                                    |
| Add address or domain                                                                                     |
| Enter an e-mail address or Internet domain name to be<br>added to the list.                               |
| Examples: someone@example.com, @example.com, or example.com                                               |
| OK Cancel                                                                                                 |
| Export to File                                                                                            |
|                                                                                                    |
|                                                                                                    |
| OK Cancel Apply                                                                                           |

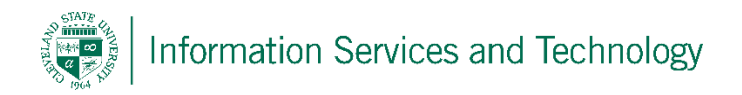

## To flag incoming mail as junk mail, Option 2:

Select the email from the view or open the email in read mode, not preview / spilt screen. Select "Junk" and then select "Block Sender". The email will be moved to the Junk E-Mail folder and address added to the block list

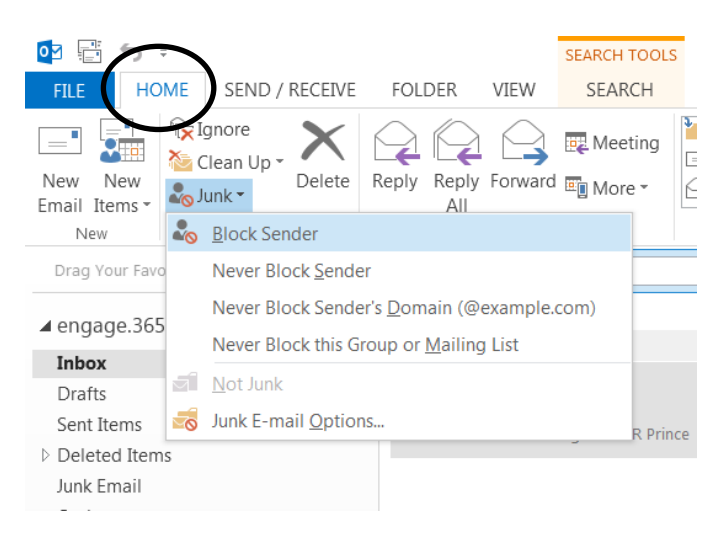

## Selected from view

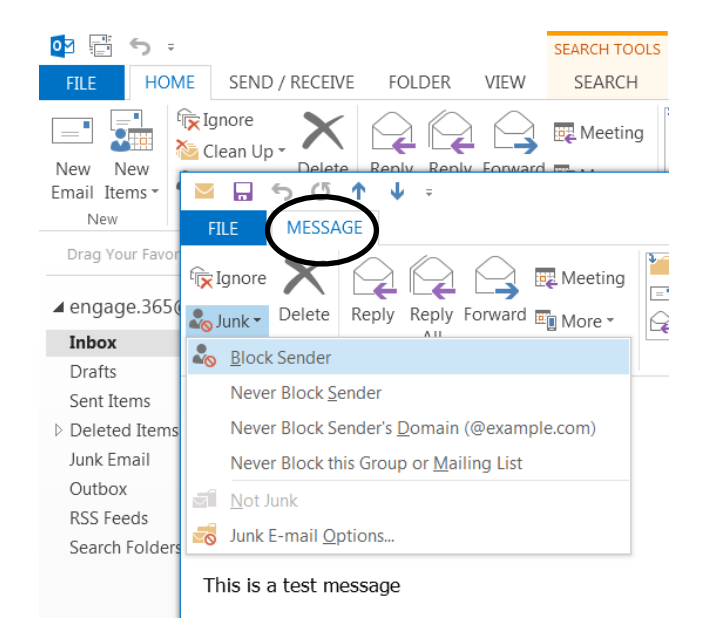

## In read mode